## Instalación de Validador Seguro Agrícola

Baje desde la página de la Superintendencia (<u>www.svs.cl</u>) el archivo sgasg.exe. Guárdelo en cualquier carpeta de su disco duro. Ejecute el archivo sgasg.exe, aparecerá una pantalla, haga click en el botón UNZIP.

Para realizar la instalación del software "Validador de Seguro Agrícola" se debe ejecutar el programa **setup.exe** ubicado en c:\sgasg .

Una vez que este se ejecuta aparece una pantalla como la siguiente:

| Bienvenidos al Programa de instalación de Validador Seguro<br>Agricola.<br>El programa de instalación no puede instalar los archivos del sistema o<br>actualizar los archivos compartidos si están en uso. Antes de continuar, le<br>recomendamos que cierre cualquier aplicación que se esté ejecutando. | 🚰 Instalació                         | n de Validador Seguro Agri                                                                                                    | cola                                                                                                    | ×                        |
|----------------------------------------------------------------------------------------------------|--------------------------------------|----------------------------------------------------------------------------------------------------|----------------------------------------------------------------------------------------------------|--------------------------|
| Aceptar Salir                                                                                                    | El program<br>actualizar<br>recomenc | Bienvenidos al Programa de ir<br>Agricola,<br>na de instalación no puede insta<br>los archivos compartidos si está<br>amos que cierre cualquier aplica | istalación de Validador Seg<br>lar los archivos del sistema<br>n en uso. Antes de continu<br>ción que se esté ejecutanc | o<br>o<br>uar, le<br>lo. |
|                                                                                                    |                                      | Aceptar                                                                                                    | Şəlir                                                                                                    |                          |

En la que se debe presionar el botón aceptar para comenzar la instalación.

Con lo que aparece una pantalla como la siguiente, aquí se puede Aceptar el directorio propuesto o cambiarlo presionando el botón "cambiar directorio".

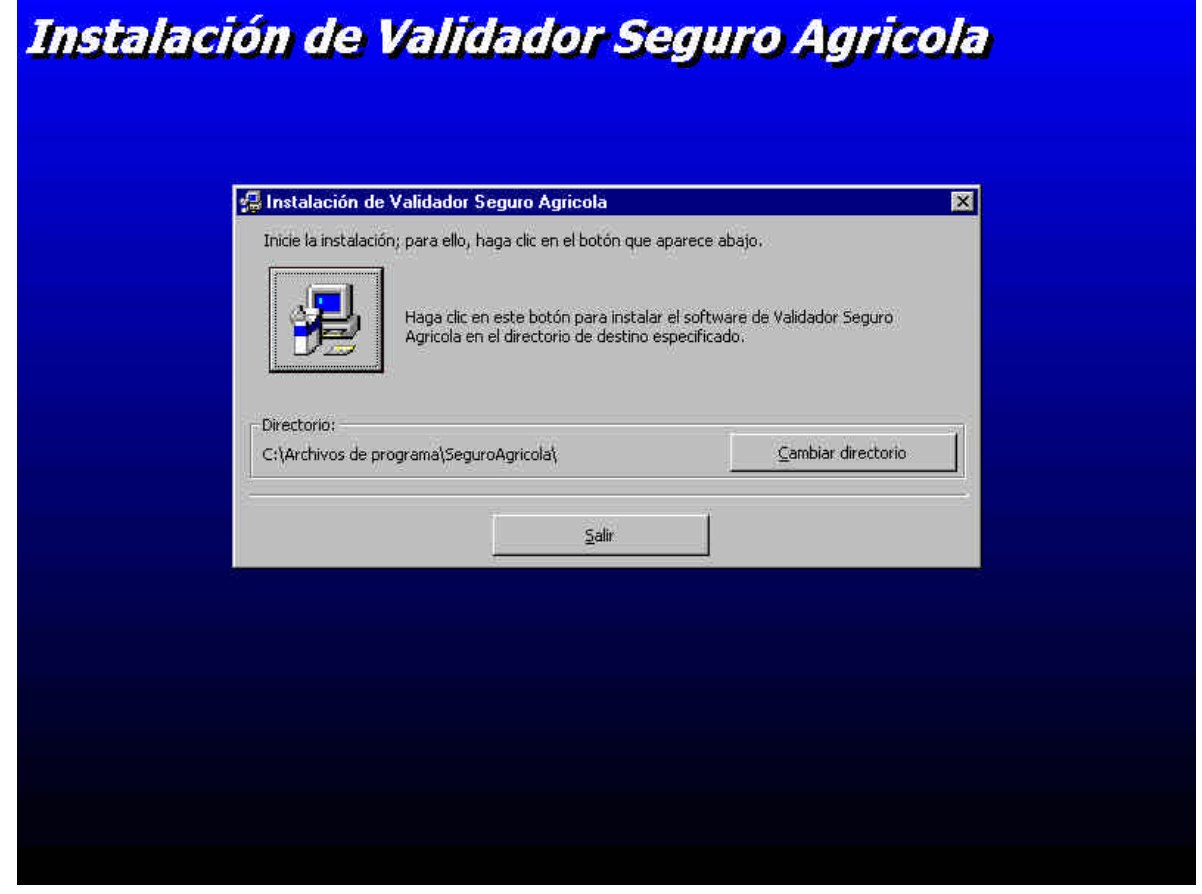

A continuación aparece el grupo de programas donde se instalará el software. Se puede aceptar el propuesto, incluirlo en uno ya existente o crear otro.

| Validador Seguro Agricola - Elegir grupo de progr                                                                                                    | amas X               |
|----------------------------------------------------------------------------------------------------|----------------------|
| El programa de instalación agregará los elementos al grupo r<br>en el cuadro Grupo de programa. Puede escribir un nombre<br>nuevo o seleccionar uno de la lista Grupos existentes. | nostrado<br>de grupo |
| Grugo de programas:                                                                                                    |                      |
| SeguroAgricola                                                                                                    |                      |
| Grupos existentes:                                                                                                    |                      |
| LucasArts                                                                                                    |                      |
| Maquina II<br>McAfee VirusScan                                                                                                    |                      |
| MicroDVD<br>Norton SystemWorks                                                                                                    |                      |
| Programación<br>QuickTime                                                                                                    |                      |
| Real<br>SeguroAgricola                                                                                                    |                      |
|                                                                                                    |                      |
| Continuar Cancelar                                                                                                    |                      |
|                                                                                                    |                      |
|                                                                                                    |                      |
|                                                                                                    |                      |
|                                                                                                    |                      |

Finalmente aparece un ventana como la siguiente indicando que el proceso de instalación a concluido.

| lr | stalación de Validador Seguro Agricola 🛛 🛛 🔀                            |
|----|-------------------------------------------------------------------------|
|    | a instalación de Validador Seguro Agricola ha finalizado correctamente. |
|    | (Aceptar )                                                              |